# Targetes Anima el teu Nom

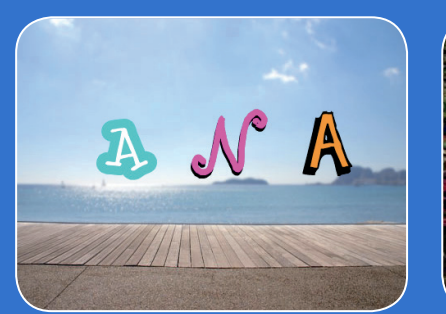

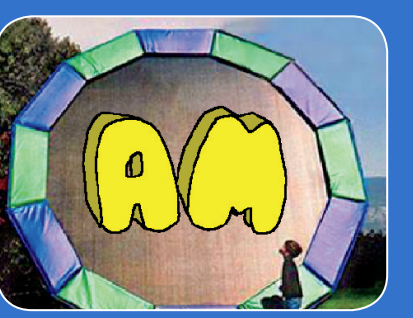

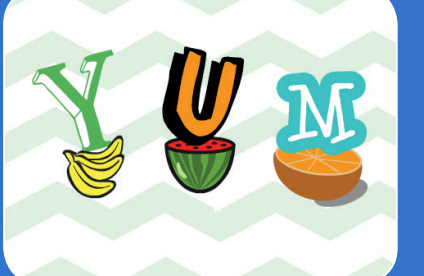

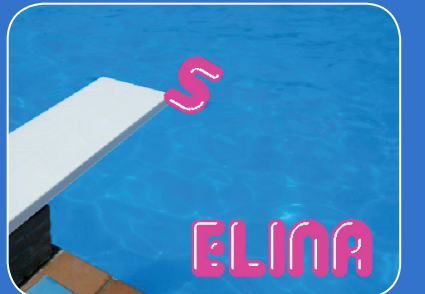

Anima les lletres del teu nom, inicials o paraula preferida.

# Targetes Anima el teu Nom

Prova aquestes targetes en qualsevol ordre:

- Clic de Colors
- Girs
- Fes un So
- Lletra Balladora
- Canvia de Mida
- Prem una Tecla
- Llisca pels Voltants

scratch.mit.edu

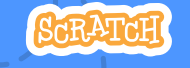

Paquet de 7 targetes

scratch.mit.edu

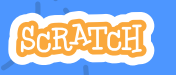

Paquet de 7 targetes

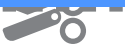

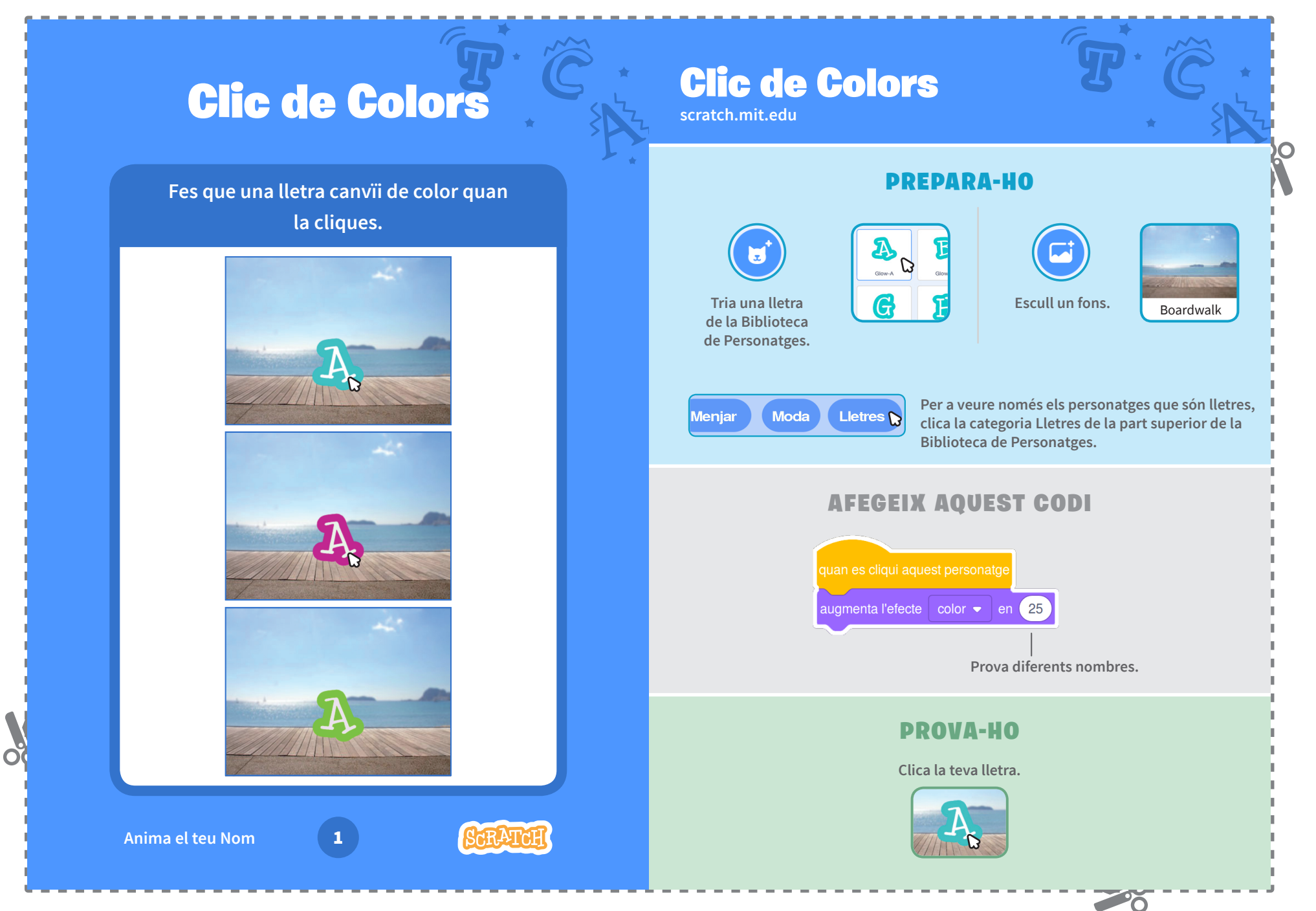

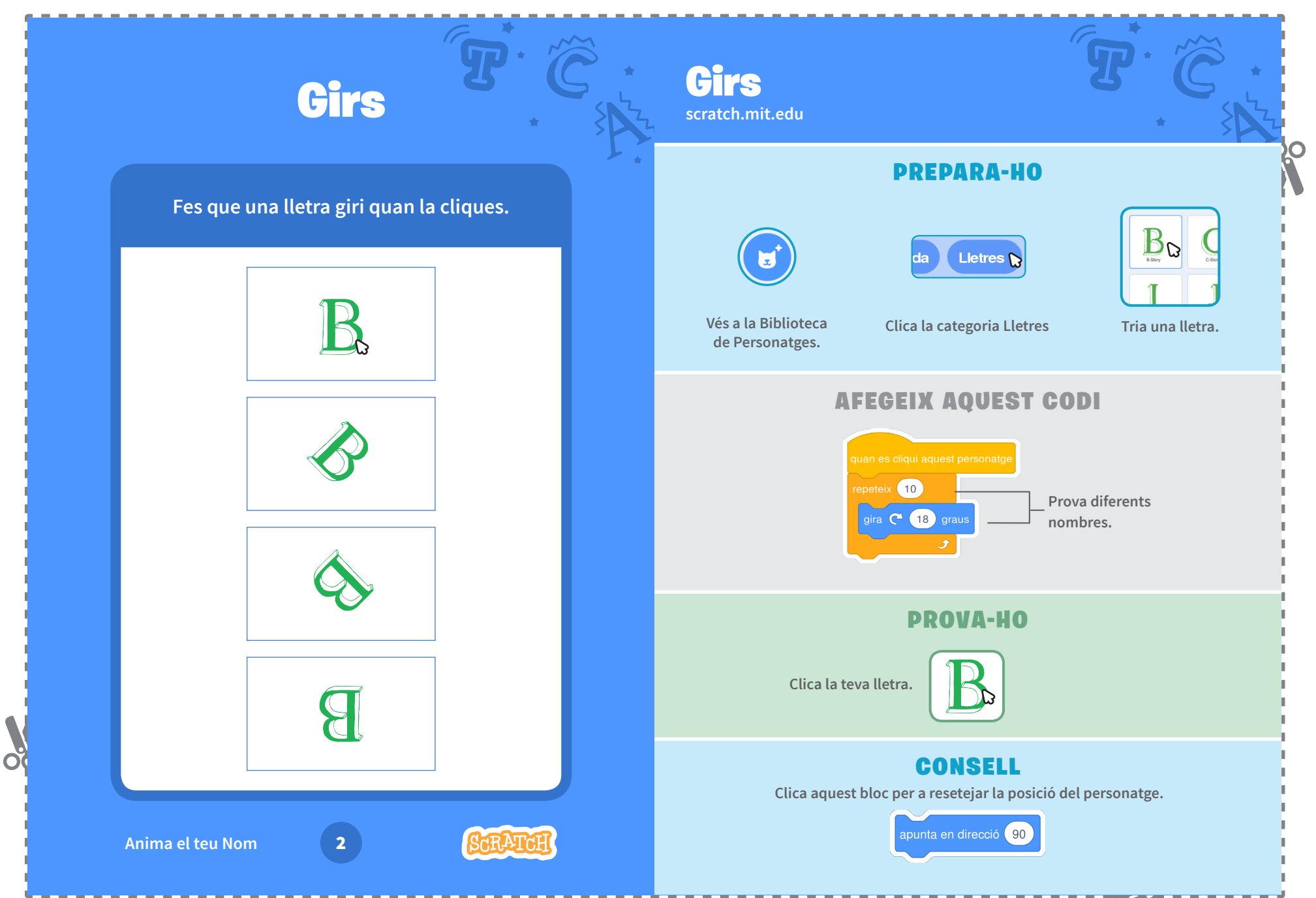

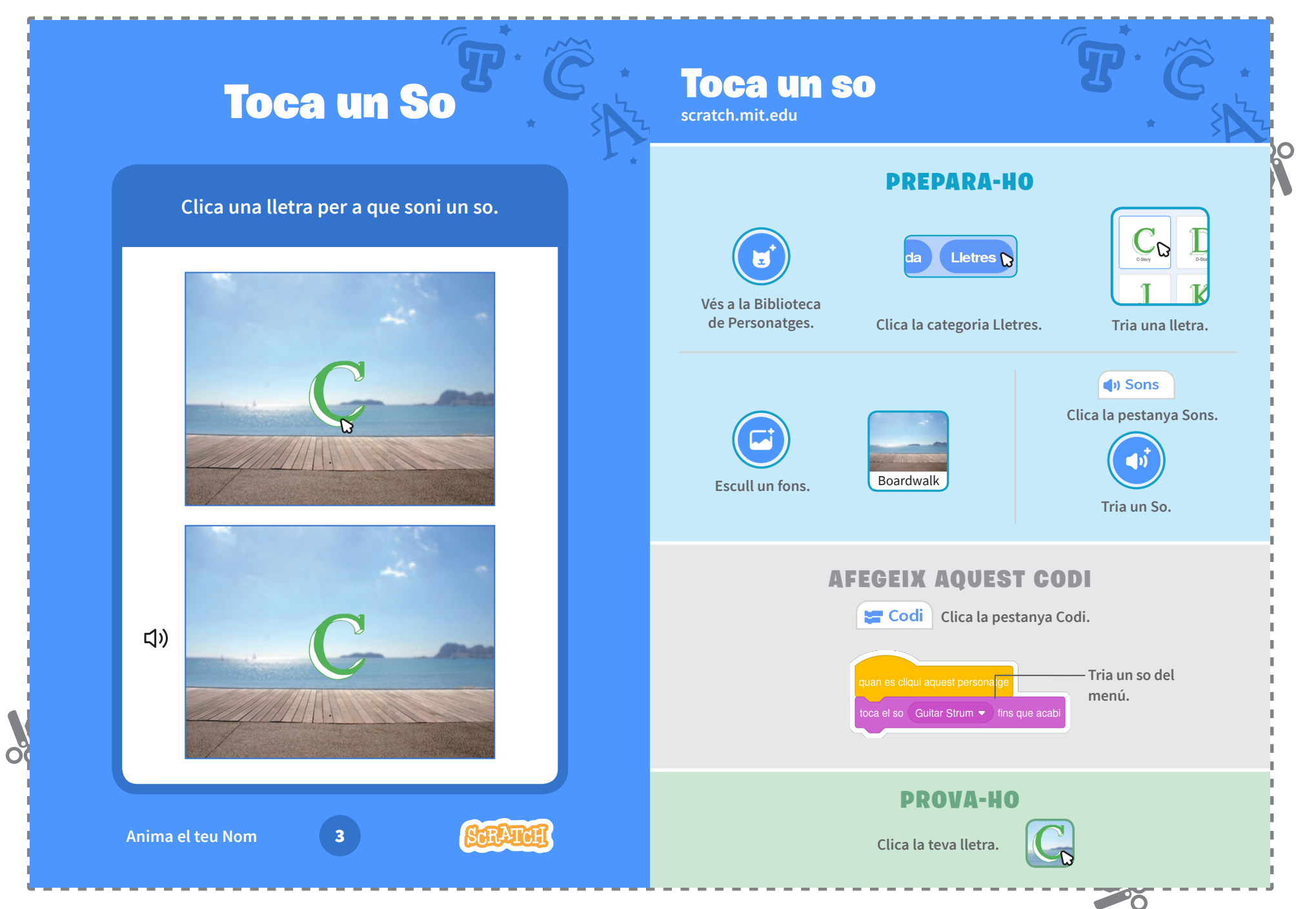

## **Lletra Balladora Lletra Balladora** scratch.mit.edu **PREPARA-HO** Fes que una lletra segueixi el ritme. Stage Escull un fons. Tria una lletra de la Biblioteca de Personatges. C Musi Play instruments and drur Clica el botó Extensions Aleshores clica Música (al marge inferior esquerre). per a afegir els blocs de música. **AFEGEIX AQUEST CODI** ----10 passo Escriu un signe toca el tambor (1) Tambor militar petit 🔹 durant 0.25 pulsacions "menys" per a -10 pass Escull un tambor moure't enrere. diferent del menú. 10ca el tambor (4) Platets - durant 0.25 pulsacions **PROVA-HO** Clica la teva lletra. Anima el teu Nom

Õ

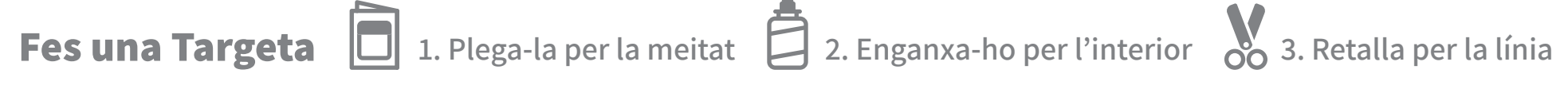

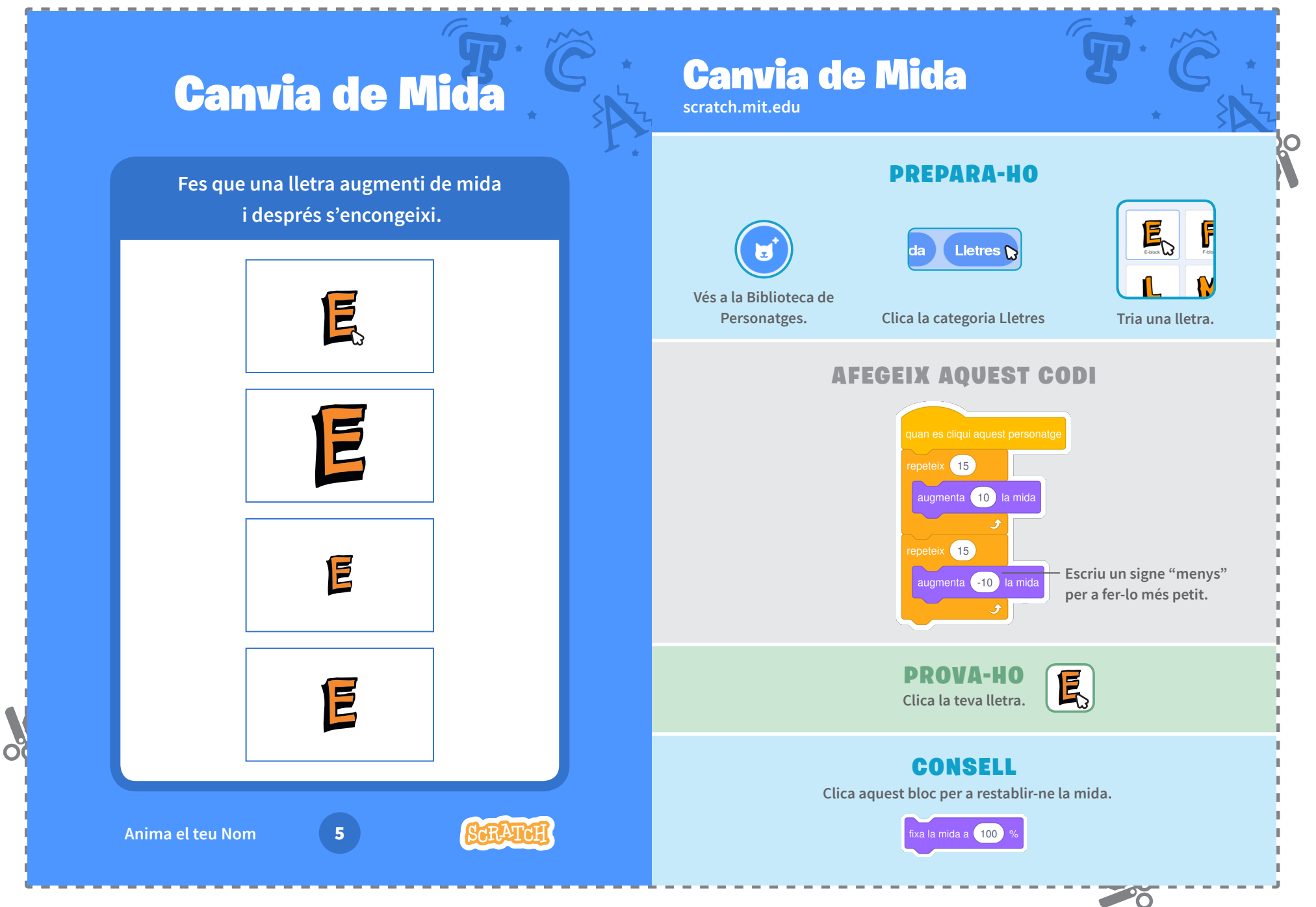

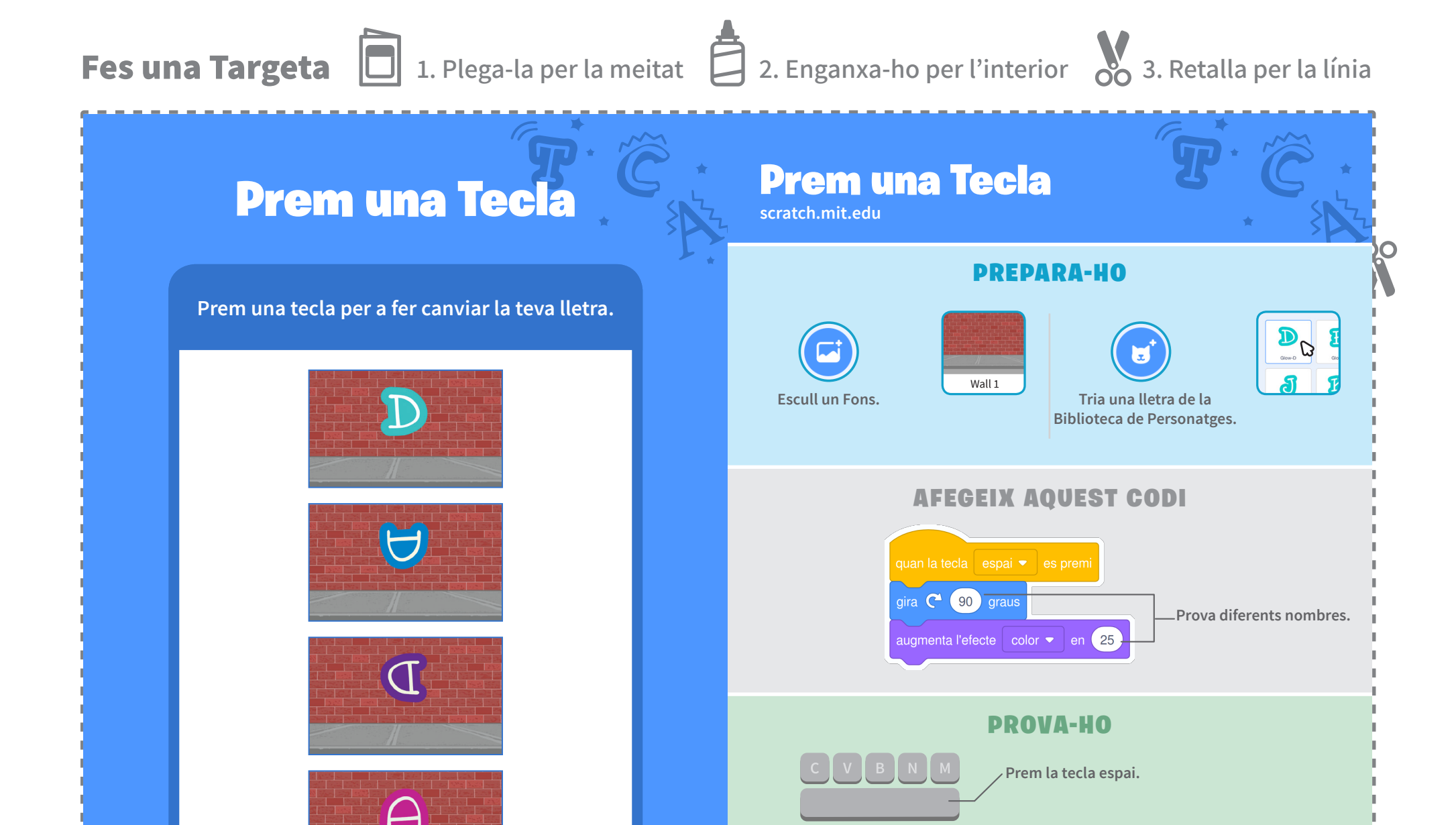

OC

Anima el teu Nom

6

## CONSELL

quan la tecla espai es premi diferent del menú. Després, prem aquella tecla!

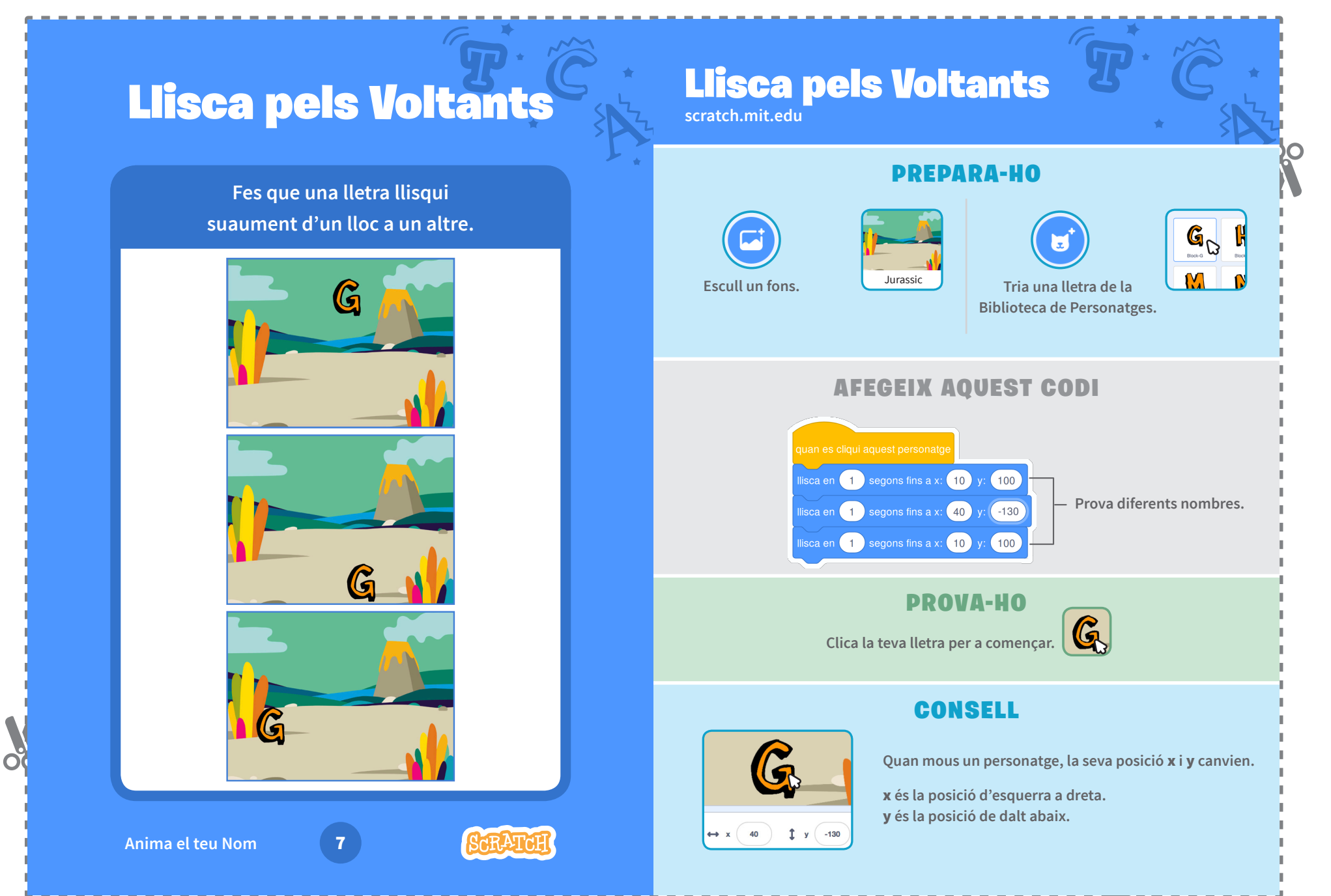

# Targetes Anima un Personatge

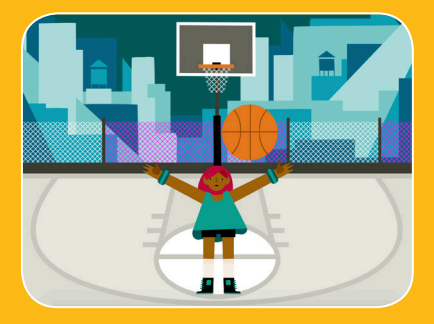

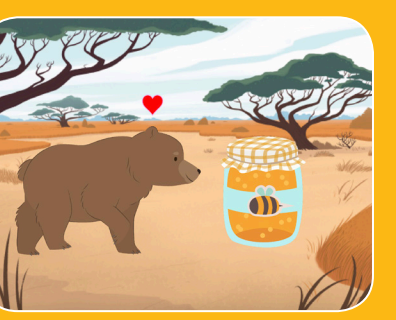

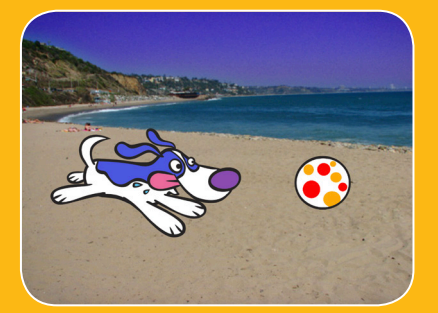

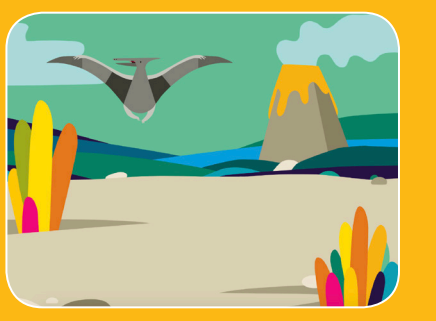

Dona vida a personatges amb animacions.

# Targetes Anima un Personatge

Prova aquestes targetes en qualsevol ordre:

- Mou-te amb les Fletxes
- Fes Saltar un Personatge
- Tecles d'Acció
- Llisca de Punt a Punt
- Animació que Camina
- Vola pel Voltant
- Animació que Parla
- Dibuixa una Animació

scratch.mit.edu

SCRATCH

quet de 8 targetes

scratch.mit.edu

SCRATCH

quet de 8 targetes

2. Enganxa-ho per l'interior 3. Retalla per la línia Fes una Targeta 1. Plega-la per la meitat

# **Mou-te amb les Fletxes**

## **Mou-te amb les Fletxes**

Utilitza les tecles de fletxes per a moure el teu personatge pels voltants.

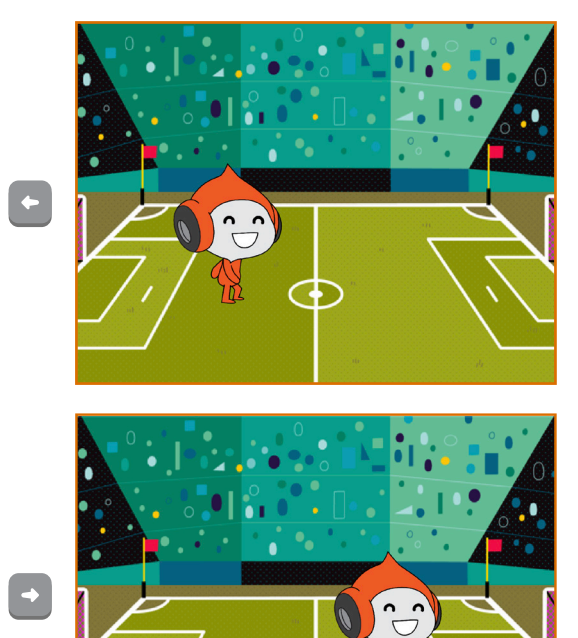

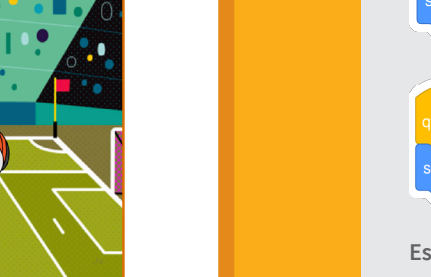

Anima un Personatge

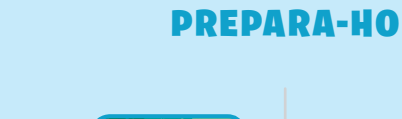

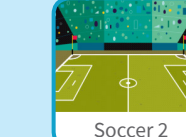

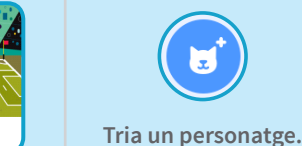

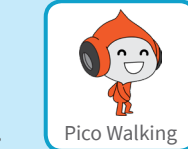

## **AFEGEIX AQUEST CODI**

## Canvia la x

Escull un fons.

Mou el teu personatge d'un costat a l'altre.

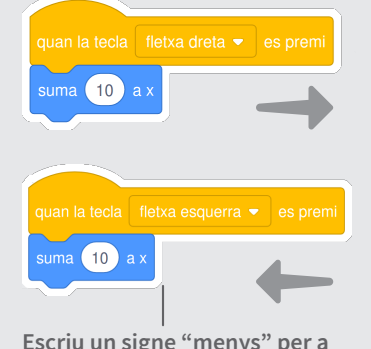

Escriu un signe "menys" per a moure't a l'esquerra.

# Canvia la y

I

Mou el teu personatge amunt i avall.

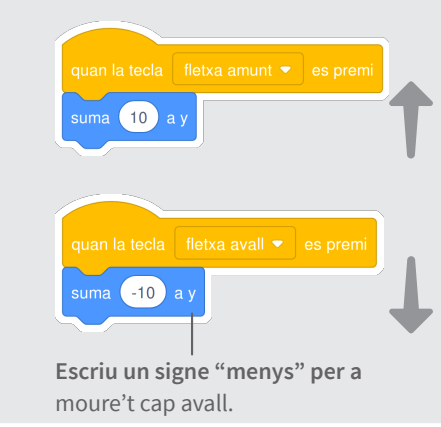

## **PROVA-HO**

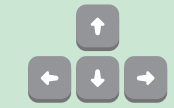

Prem les tecles de fletxes del teu teclat per a moure el teu personatge per tot arreu.

# Fes Saltar un Personatge

Õ

## Fes Saltar un Personatge

ð

scratch.mit.edu

**PREPARA-HO** Prem una tecla per saltar amunt i avall. I **Escull un fons** Blue Skv Tria un personatge Giga Walking **AFEGEIX AQUEST CODI** Ę Giga Walking suma 60 Escriu quina alçada vols saltar. espera 0.3 segon -60 Escriu un signe "menys" per a tornar avall. **PROVA-HO** Prem la tecla espai del teu teclat. 2

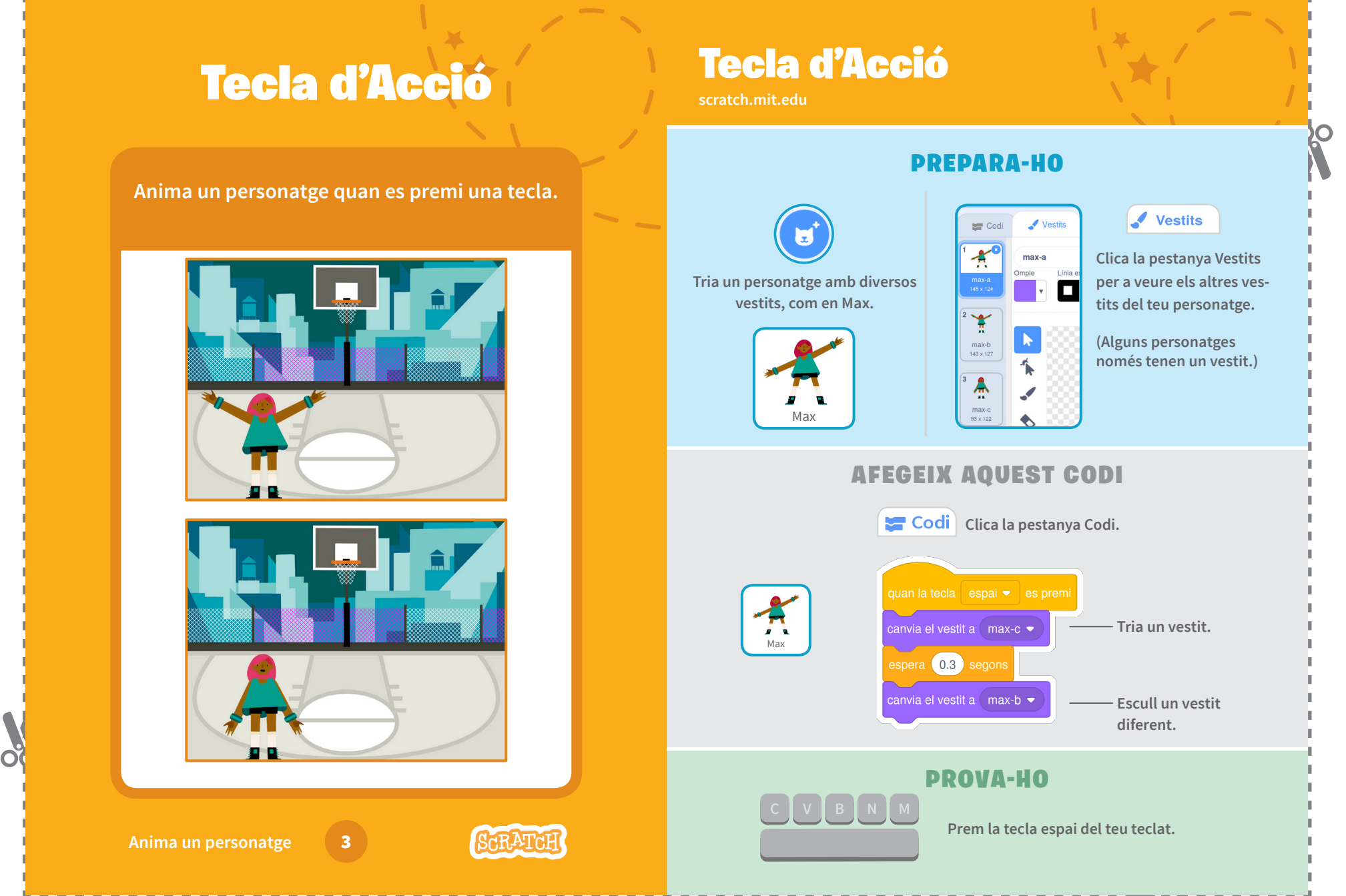

## Llisca de Punt a Punt

Fes que un personatge llisqui d'un punt a un altre.

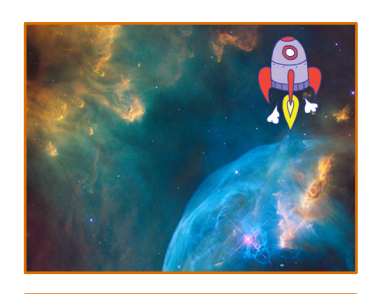

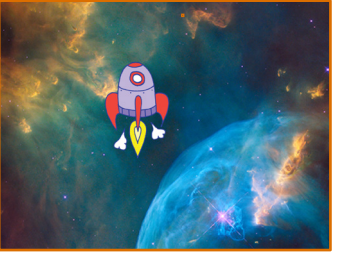

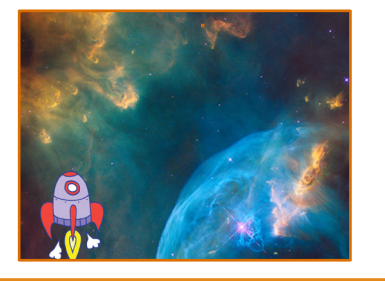

4

Anima un personatge

Õ

## Llisca de Punt a Punt

scratch.mit.edu

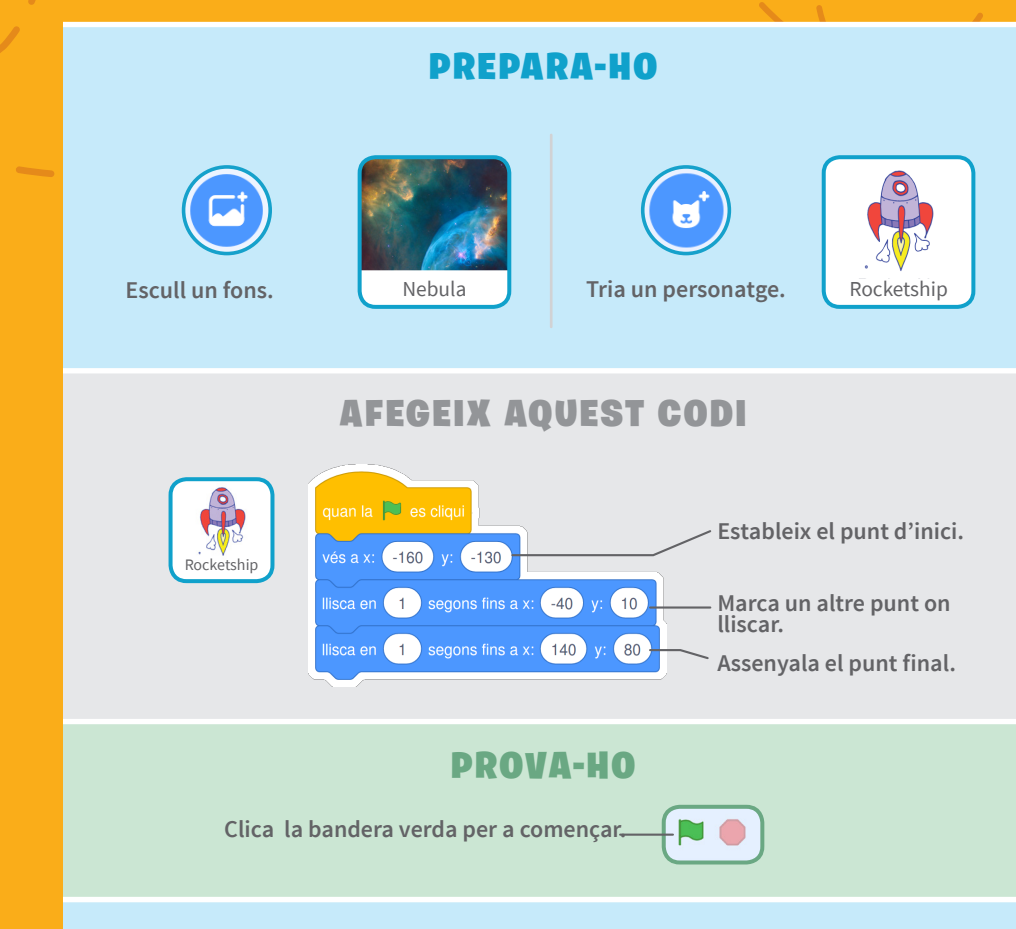

### CONSELL

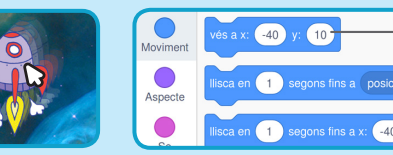

Quan mous un personatge, les seves posicions x i y s'actualitzaran a la paleta de blocs.

**N**O

2. Enganxa-ho per l'interior 3. Retalla per la línia Fes una Targeta 1. Plega-la per la meitat

## Animació que Camina

Anima un personatge fent-lo córrer o caminar.

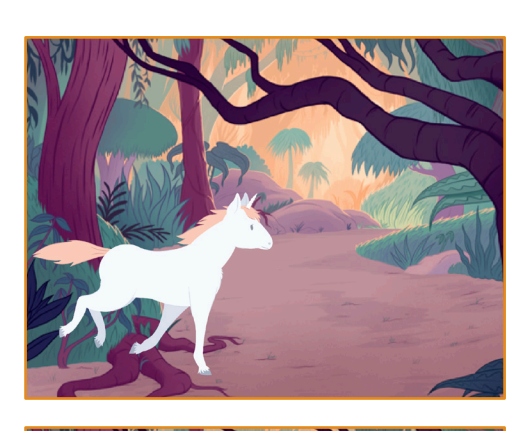

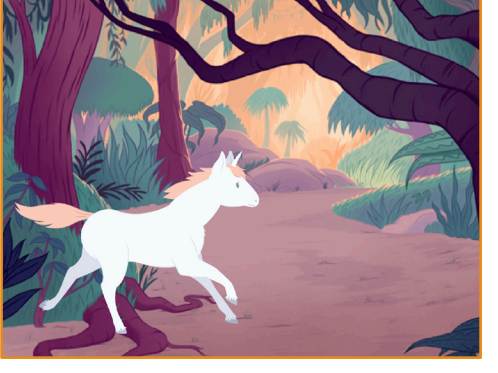

5

Anima un personatge

0

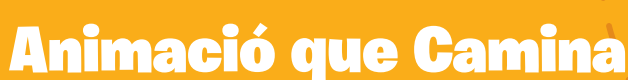

### **PREPARA-HO**

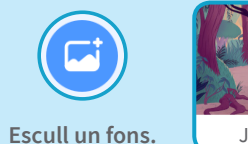

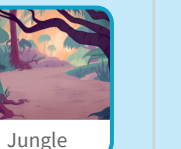

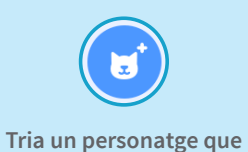

camini o corri.

Unicorn Running

### **AFEGEIX AQUEST CODI**

60

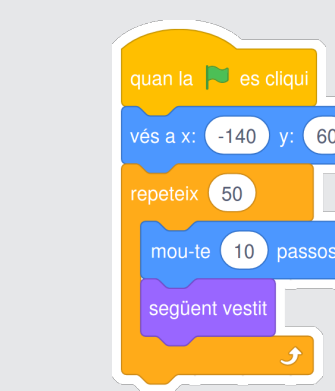

### CONSELL

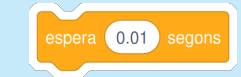

Si vols alentir l'animació, prova d'afegir un bloc d'espera dins del bloc repeteix.

## **PROVA-HO**

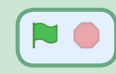

Clica la bandera verda per a començar.

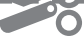

2. Enganxa-ho per l'interior 3. Retalla per la línia Fes una Targeta 1. Plega-la per la meitat

# **Vola pel Voltant**

Fes que un personatge bati les seves ales mentre creua l'escenari.

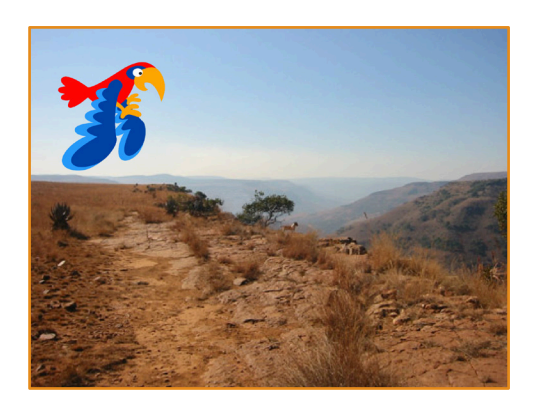

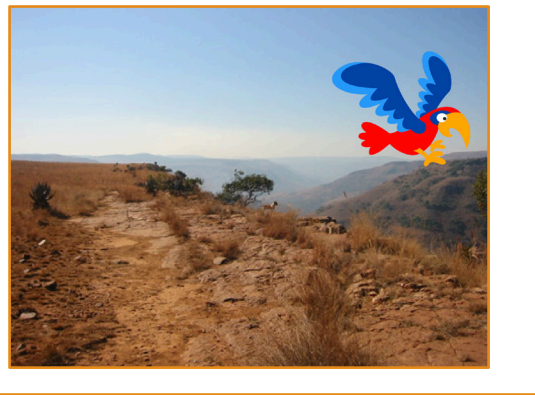

6

#### Anima un Personatge

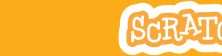

**Vola pel Voltant** 

## **PREPARA-HO**

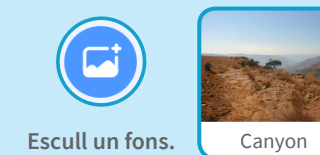

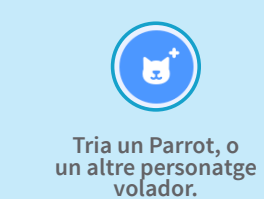

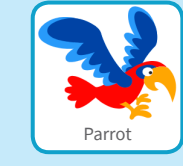

## **AFEGEIX AQUEST CODI**

Llisca a través de la pantalla

-170

## **Bat les ales**

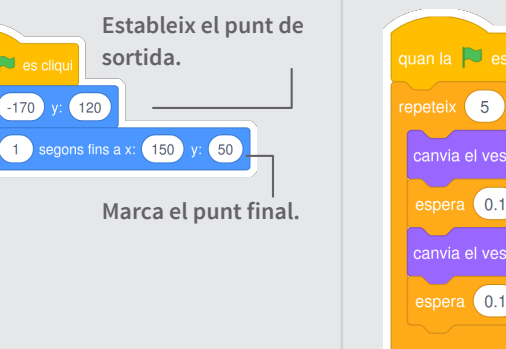

quan la 🟓 es cliqu Escull un vestit. canvia el vestit a parrot-a 👻 espera 0.1 segon Tria'n un altre. canvia el vestit a (parrot-b 🖣 espera (0.1) sego

### **PROVA-HO**

Clica la bandera verda per a començar. — 🏲 🛑

# Animació que Parla

Fes que un personatge parli.

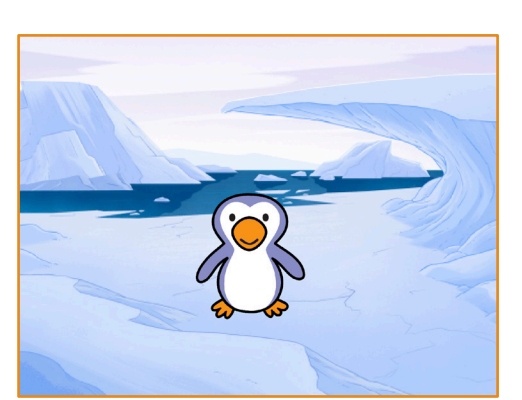

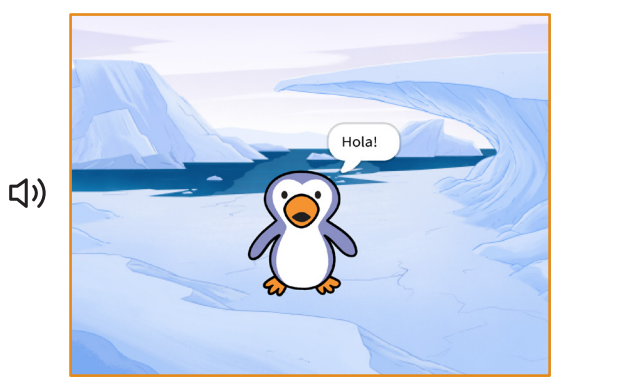

7

Anima un Personatge

Õ

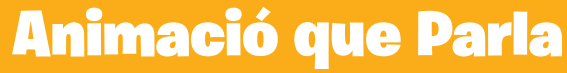

scratch.mit.edu

## **PREPARA-HO**

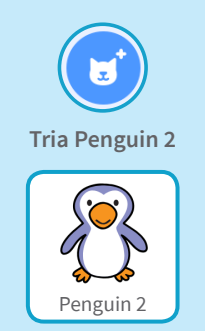

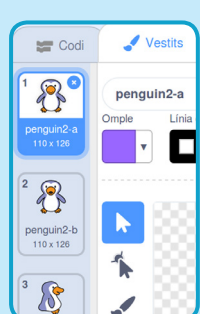

Clica la pestanya Vestits per a veure els altres vestits del teu personatge.

Vestits

(Alguns personatges només tenen un vestit.)

## **AFEGEIX AQUEST CODI**

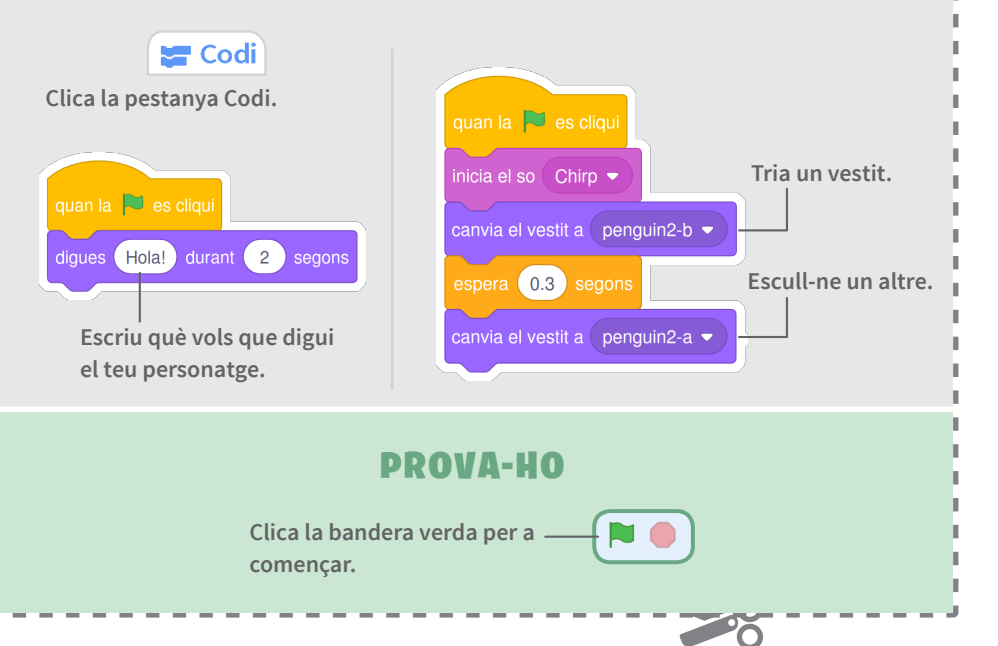

2. Enganxa-ho per l'interior 3. Retalla per la línia Fes una Targeta 1. Plega-la per la meitat

## **Dibuixa una Animació**

Edita els vestits d'un personatge per a crear la teva pròpia animació.

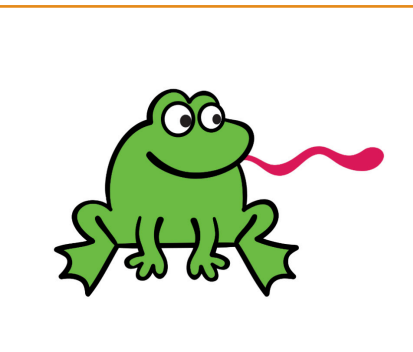

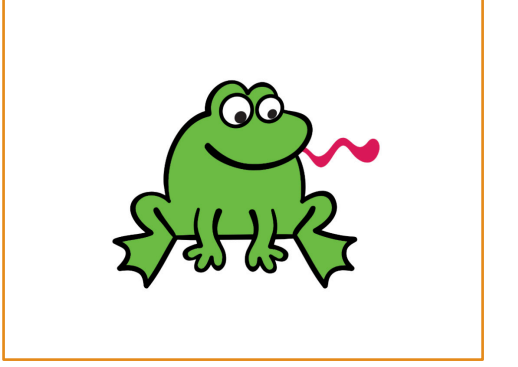

8

Anima un personatge

Õ

## **Dibuixa una Animació**

## **PREPARA-HO**

Línia exterio

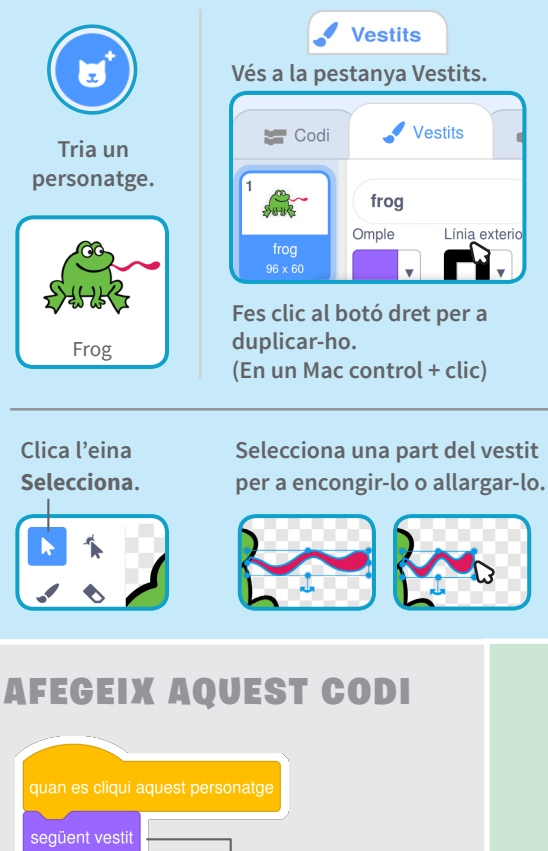

espera 0.5 segon

següent vest

Utilitza el bloc següent vestit per animar el teu personatge.

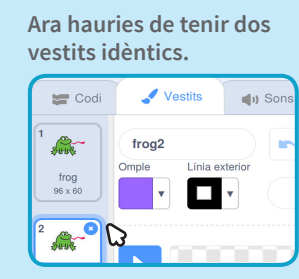

O

Clica un vestit per a seleccionar-lo i edita'l.

Mou l'àncora per a rotar un objecte que hagis seleccionat.

![](_page_16_Picture_14.jpeg)

## DROVA-HO

![](_page_16_Picture_16.jpeg)

Clica la bandera verda per a començar.

2. Enganxa-ho per l'interior 3. Retalla per la línia

**PREPARA-HO** 

0

() Sor

Línia exterior

.

Õ

# **Dibuixa una Animació**

Fes una Targeta

**Dibuixa una Animació** 

## **PREPARA-HO**

1. Plega-la per la meitat

![](_page_17_Figure_6.jpeg)

# Targetes Fes Música

![](_page_18_Picture_2.jpeg)

![](_page_18_Picture_3.jpeg)

![](_page_18_Picture_4.jpeg)

![](_page_18_Picture_5.jpeg)

Tria instruments, afegeix sons i prem tecles per a tocar música.

## **Targetes Fes Música**

Prova aquestes targetes en qualsevol ordre:

- Toca el Timbal
- Crea un Ritme
- Anima un Timbal
- Fes una Melodia
- Toca una Acord
- Cançó Sorpresa
- Sons Vocals
- Enregistra Sons
- Toca una Cançó

scratch.mit.edu

Õ

![](_page_18_Picture_19.jpeg)

Paquet de 9 targetes

scratch.mit.edu

![](_page_18_Picture_22.jpeg)

Paquet de 9 targetes

## **Toca un Timbal**

Prem una tecla per a fer sonar un timbal.

![](_page_19_Picture_3.jpeg)

1

OC

Fes Música

# **Toca un Timbal** scratch.mit.edu O **PREPARA-HO** Escull un fons. Theater 2 Tria un timbal. Drum **AGFEGEIX AQUEST CODI** - Tria el so que vulguis del menú. **PROVA-HO** Prem la tecla espai del teu teclat.

### **Crea un Ritme Crea un Ritme** scratch.mit.edu Ο **PREPARA-HO** Toca un bucle de sons de timbal. I Tria un timbal de la Escull un fons. Theater 2 Drum Tabla categoria Música. 」) Per a veure només els personatges de música, clica la categoria Música de la part superior de la Biblioteca de Personatges. Música Balla Espoi **AFEGEIX AQUEST CODI** 口)) Escriu quants cops epeteix 3 vols que es repeteixi. inicia el so 🤇 Hi Na Tabla 🤦 espera 0.25 segons Prova diferents nombres per a canviar el ritme. inicia el so (Hi Na Tabla espera (0.25) seg 」) 0 **PROVA-HO** Prem la tecla espai del teu teclat. Fes Música 2

#### 2. Enganxa-ho per l'interior 3. Retalla per la línia Fes una Targeta 1. Plega-la per la meitat

## **Anima un Timbal**

Canvia'n els vestits per animar-lo.

![](_page_21_Picture_3.jpeg)

![](_page_21_Picture_4.jpeg)

OC OC

Fes Música

## **Anima un Timbal**

scratch.mit.edu

## **PREPARA-HO**

0

Ο

![](_page_21_Picture_8.jpeg)

2. Enganxa-ho per l'interior 3. Retalla per la línia Fes una Targeta 1. Plega-la per la meitat

## **Fes una Melodia**

Toca una sèrie de notes.

![](_page_22_Picture_4.jpeg)

4

OC

Fes Música

**Fes una Melodia** 

scratch.mit.edu

Escull un fons.

![](_page_22_Figure_7.jpeg)

Theater 2

![](_page_22_Picture_8.jpeg)

**PREPARA-HO** 

Saxophone

Tria el saxòfon o un altre instrument.

### **AFEGEIX AQUEST CODI**

![](_page_22_Figure_12.jpeg)

![](_page_23_Figure_1.jpeg)

**Cançó Sorpresa** 

**PREPARA-HO** 

scratch.mit.edu

## **Cançó Sorpresa**

Toca un so aleatori d'una llista de sons.

![](_page_24_Figure_3.jpeg)

Ŏ

О

### **Sons Vocals Sons Vocals** scratch.mit.edu **PREPARA-HO** Toca una sèrie de sons vocals. Sons I Clica la pestanya Sons per a veure tots els sons vocals. Tria el personatge 📰 Codi 🖋 Vestits 🔄 🌗 Sons Micròfon. \* **(**) Bass Beatbox **(**) Clap Bea 0.19 Microphone JULY **AFEGEIX AQUEST CODI** ひど 🔚 Codi 🛛 Clica la pestanya Codi. quan la tecla 🛛 b 👻 es pre<del>mi</del> — Tria **b** (o una altra tecla). epeteix 4 inicia el so Bass Beatbox espera 0.25 segoi Insereix un bloc nombre a l'atzar. inicia el so ( nombre a l'atzar entre 1 espera 0.25 segon **PROVA-HO** Fes Música Prem la tecla **B** per començar.

Od

0

Ο

## **Enregistra Sons Enregistra Sons** scratch.mit.edu Ο **PREPARA-HO** Crea els teus propis sons per tocar. Escull un fons. Tria un personatge. Beach Malibu Beachball () Sons t Clica la pestanya Sons. J Després, escull 0 Enregistra en el Q menú desplegable. ひ) Clica el botó Gravar per a 1)) enregistrar un so curt. **AFEGEIX AQUEST CODI** 🔚 Codi 🛛 Clica la pestanya Codi. Tria la C (o una altra tecla). el so (recording1 **PROVA-HO** Fes Música 8 Prem la tecla **C** per començar.

0

OC

### Toca una Cançó Toca una Cançó scratch.mit.edu **PREPARA-HO** Afegeix un bucle musical com a música de fons. Clica la pestanya Sons. Sons I Escull un so de la $\bigcirc$ categoria Repeticions, Tria un personatge, Speaker com Altaveu. com el Drum Jam. Per a veure només els bucles musicals, clica la Repeticions Animals categoria Repeticions a la part superior de la Efectes Biblioteca de Sons. **AFEGEIX AQUEST CODI** 」) Codi Clica la pestanya Codi. $\bigcirc$ quan la 🏲 es cligu Tria el teu so del menú. toca el so ( Drum Jam 👻 ) fins que acabi **PROVA-HO** Clica la bandera verda per Fes Música 9 començar.

Õ

0

Ο

# Targetes Crea una Història

![](_page_28_Picture_2.jpeg)

![](_page_28_Picture_3.jpeg)

![](_page_28_Picture_4.jpeg)

![](_page_28_Picture_5.jpeg)

Tria personatges, afegeix una conversa i fes realitat la teva història.

# Targetes Crea Una Història

Comença per la primera targeta i després prova les altres en l'ordre que vulguis:

Comença una història

- Mostra un Personatge
- Crea una Conversa
- Canvia Escenaris
- Llisca a un racó
- Apareix a l'Escenari
- Fes-ho Interactiu
- Afegeix la teva veu

20

Clica un Botó

scratch.mit.edu/story

![](_page_28_Picture_19.jpeg)

![](_page_28_Picture_20.jpeg)

Paquet de 9 targetes

#### 2. Enganxa-ho per l'interior 3. Retalla per la línia Fes una Targeta 1. Plega-la per la meitat

# Comença una Història

# Comença una Història

Escull una escena i introdueix un personatge.

![](_page_29_Picture_4.jpeg)

SCRATCH

## **PREPARA-HO**

![](_page_29_Picture_6.jpeg)

Tria un personatge. Nou Personatge: 🔷 / 🚢 🙆

![](_page_29_Picture_8.jpeg)

## **AFEGEIX AQUESTS BLOCS**

![](_page_29_Picture_10.jpeg)

el teu personatge.

## **PROVA-HO**

Clica la bandera verda per a començar.

![](_page_29_Picture_14.jpeg)

Õ

Crea una Història

## Mostra un Personatge

Fes que aparegui un nou personatge a l'escena.

![](_page_30_Picture_3.jpeg)

![](_page_30_Picture_4.jpeg)

SCRATCH

Mostra un Personatge

## **PREPARA-HO**

![](_page_30_Figure_7.jpeg)

0

Crea una Història

O

![](_page_31_Figure_1.jpeg)

#### Fes una Targeta 2. Enganxa-ho per l'interior 3. Retalla per la línia 1. Plega-la per la meitat

# **Canvia Escenaris**

Canvia el fons i fes que passi alguna cosa.

![](_page_32_Picture_3.jpeg)

![](_page_32_Picture_4.jpeg)

Crea una Història

Õ

![](_page_32_Picture_6.jpeg)

# Canvia Escenaris

## **PREPARA-HO**

![](_page_32_Picture_10.jpeg)

Tria un personatge. Nou Personatge: 🔷 / 🚢 🙆

![](_page_32_Picture_12.jpeg)

## **AFEGEIX AQUESTS BLOCS**

![](_page_32_Picture_14.jpeg)

Fes que passi alguna cosa quan canviin els fons.

quan l'escenari canviï al fons desert digues Aaah! això està més bé! durant 2 segons

## **PROVA-HO**

Clica la bandera verda per a començar.

![](_page_32_Picture_19.jpeg)

![](_page_33_Figure_1.jpeg)

# Apareix a l'Escenari

Canvia el fons i fes que aparegui un nou personatge.

![](_page_34_Picture_3.jpeg)

![](_page_34_Picture_4.jpeg)

Crea una Història

Ŏ

![](_page_34_Picture_6.jpeg)

# Apareix a l'Escenari

**PREPARA-HO** 

Nou fons :

fons.

![](_page_34_Picture_10.jpeg)

![](_page_34_Picture_11.jpeg)

## **AFEGEIX AQUESTS BLOCS**

![](_page_34_Picture_13.jpeg)

#### Fes una Targeta 2. Enganxa-ho per l'interior 3. Retalla per la línia 1. Plega-la per la meitat

# **Fes-ho Interactiu**

」)

口))

Crea una Història

Õ

# Fes-ho Interactiu

![](_page_35_Figure_4.jpeg)

SCRATCH

![](_page_35_Figure_5.jpeg)

Clica el teu personatge per a començar.

**PREPARA-HO** 

### **AJUDA EXTRA**

![](_page_35_Picture_8.jpeg)

Per a eliminar l'efecte, prem la senyal d'Stop.

## Afegeix la Teva Veu Afegeix la Teva Veu **PREPARA-HO** Grava la teva veu per a fer parlar un Clica la pestanya Sons . personatge. Escull un personatge. Nou Personatge: 🔷 🖊 🚢 👩 Nou so: ut V Clica aquesta icona. Clica per a gravar (Et caldrà un micròfon.) la teva veu. Devin Benvinguts a l'espectacle! **AFEGEIX AQUESTS BLOCS** 」) Clica la pestanya Programes quan la 🦊 es premi toca el so gravació1 digues Benvinguts a l'espectacle! durant 2 segons **PROVA-HO** Clica la bandera verda per a comencar. SCRATCH Crea una Història

0

Ŏ

# Clica un Botó

Clica un botó per a canviar d'Escenari.

![](_page_37_Picture_3.jpeg)

![](_page_37_Picture_4.jpeg)

Crea una Història

Õ

| SAR! | TCH |
|------|-----|
|      |     |

![](_page_37_Picture_7.jpeg)

mostra't

# Targetes Joc d'Atrapar

![](_page_38_Picture_2.jpeg)

![](_page_38_Picture_3.jpeg)

![](_page_38_Picture_4.jpeg)

![](_page_38_Picture_5.jpeg)

Crea un joc en què persegueixis un personatge per a obtenir punts.

# Targetes Joc d'Atrapar

Utilitza aquestes targetes en aquest ordre:

- 1. Mou-te a esquerra i dreta
- 2. Mou-te amunt i avall
- 3. Atrapa una Estrella
- 4. Toca un So
- 5. Afegeix Puntuació
- 6. Apuja el Nivell!
- 7. Missatge de Victòria

scratch.mit.edu

Õ

![](_page_38_Picture_17.jpeg)

Paquet de 7 targetes

![](_page_38_Picture_19.jpeg)

![](_page_38_Picture_20.jpeg)

Paquet de 7 targetes

# Mou-te a Esquerra i Dreta

Prem les tecles de les fletxes per a moure't a dreta i esquerra.

![](_page_39_Picture_3.jpeg)

![](_page_39_Picture_4.jpeg)

1

Joc d'atrapar

-

![](_page_39_Picture_6.jpeg)

## Mou-te a Esquerra i Dreta

scratch.mit.edu

Escull un fons.

Galaxy Tr

**PREPARA-HO** 

![](_page_39_Picture_11.jpeg)

О

### AFEGEIX AQUEST CODI

![](_page_39_Picture_13.jpeg)

Prem les tecles de fletxes.

### **CONSELL**

x és la posició a l'Escenari d'esquerra a dreta.

Escriu un nombre negatiu per a moure't a l'esquerra.

![](_page_39_Picture_18.jpeg)

Escriu un nombre positiu per a moure't a la dreta.

![](_page_39_Picture_21.jpeg)

![](_page_40_Figure_1.jpeg)

# Atrapa una Estrella

Afegeix un personatge a atrapar.

![](_page_41_Picture_3.jpeg)

![](_page_41_Picture_4.jpeg)

3

Joc d'atrapar

Õ

GRATCH

## Atrapa una Estrella

scratch.mit.edu

![](_page_41_Figure_10.jpeg)

## **Toca un So** Toca un So scratch.mit.edu Ο **PREPARA-HO** Fes sonar un so quan el teu personatge toqui l'estrella. Sons Clica la pestanya de Sons. Robot Clica per a escollir el Escull un so de la Biblioteca de Sons, com Collect. Robot. **AFEGEIX AQUEST CODI** 🔚 Codi 🛛 Clica la pestanya Codi. Robot quan la 🟓 es cliqu Insereix el bloc tocant en el bloc si / llavors. tocant Star 👻 ひど **PROVA-HO** Clica la bandera verda per a Joc d'atrapar començar.

**N**O

# **Afegeix Puntuació**

Aconsegueix punts quan toquis l'estrella.

![](_page_43_Picture_3.jpeg)

![](_page_43_Picture_4.jpeg)

5

Joc d'atrapar

Õ

![](_page_43_Picture_6.jpeg)

Afegeix puntuació

scratch.mit.edu

### **PREPARA-HO**

![](_page_43_Figure_10.jpeg)

![](_page_43_Picture_11.jpeg)

Ο

Anomena aquesta variable Puntuació i aleshores clica D'acord.

![](_page_43_Figure_13.jpeg)

![](_page_43_Picture_14.jpeg)

### **CONSELL**

![](_page_43_Picture_16.jpeg)

Usa el bloc **assigna a la meva variable** per a reiniciar la puntuació a zero.

![](_page_43_Picture_18.jpeg)

Usa el bloc **augmenta la meva variable** per a augmentar la puntuació.

õ

2. Enganxa-ho per l'interior 3. Retalla per la línia Fes una Targeta 1. Plega-la per la meitat

## **Apuja el Nivell! Apuja el Nivell!** scratch.mit.edu

## Vés al següent nivell.

![](_page_44_Picture_3.jpeg)

![](_page_44_Picture_4.jpeg)

6

Joc d'atrapar

OC

**InTARNS** 

Escull un segon fons, com Nebula.

![](_page_44_Picture_8.jpeg)

**PREPARA-HO** 

![](_page_44_Picture_9.jpeg)

Selecciona el personatge Robot.

Õ

Ο

![](_page_44_Figure_11.jpeg)

Clica la bandera verda per a iniciar el joc!-

![](_page_45_Figure_1.jpeg)